## DIRECTIONS FOR UPLOADING DIGITAL BADGE TO LINKEDIN

- 1. Log in to <u>https://linkedin.com</u>
- 2. Access your profile for editing: -right of the page.
  - ii. Click on "View Profile".
  - iii. Just below your name, photo, current title, and location; look for a button that says, "Add profile section", and click to open it.
- 3.